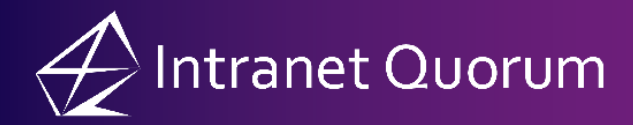

## Tagging a Contact in a Discussion

Market: House, Senate

**Description:** These instructions teach users how to tag other IQ contacts in a discussion. As a result, individuals who are tagged in the discussion will receive an alert notification in IQ and MS Outlook (if configured).

1. Search for the contact using the **Search Bar** at the top of the page to look for the individual across the various **Contact Views**.

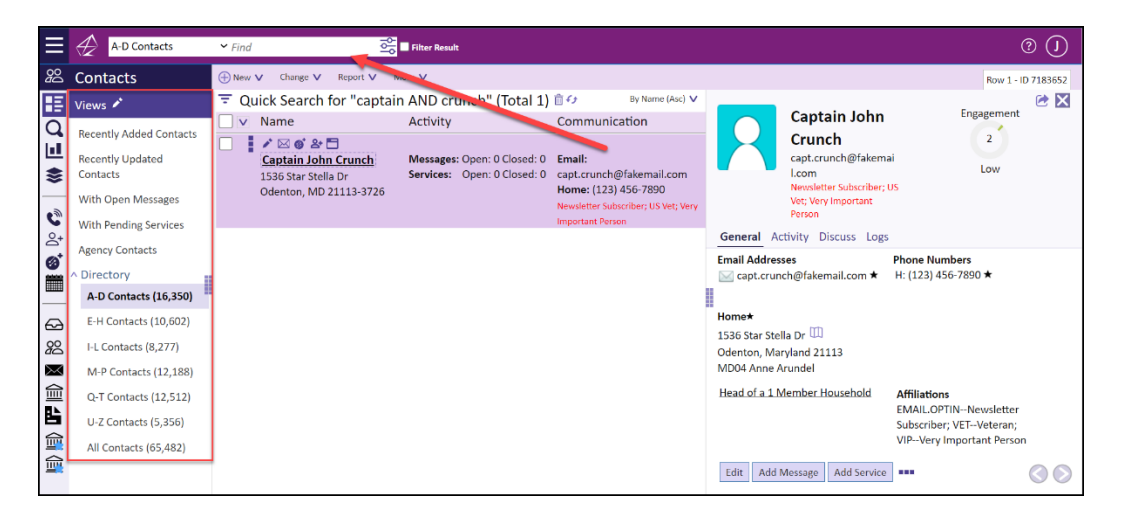

**2.** Click the name of the contact record if the Reading Pane is not displayed as shown above. The Contact Record will expand to show full details.

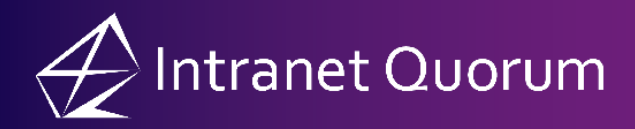

| ≡                | A-D Contacts                    | ind Contraction (                                                                                                    | 9 (J    |
|------------------|---------------------------------|----------------------------------------------------------------------------------------------------|---------|
| <u>8</u>         | Contacts                        | eer V Change V Roort V More V                                                                                                    | 718365; |
| ΗĘ               | Views 🖍                         | Carabia Isla Carab                                                                                                    | ۵ 🖄     |
| Q                | > My Favorite Views             | captain John Crunch<br>captain John Crunch<br>captai |         |
| <u>⊔</u><br>\$   | Recently Added Contacts<br>(11) | Newsletter Subscriber, US Vet, Very Important Person                                                                                                    |         |
| <u> </u>         | Recently Updated                | General Activity Discuss Logs                                                                                                    |         |
| C                | Contacts (13)                   | mail Addresses (b) Phone Numbers (b) Social Networks (b)                                                                                                    |         |
| ≙⁺<br><b>@</b> * | With Open Messages<br>(7,766)   | ⊴ capitorunon@nakemail.com ★ n: [123] 436-7680 ★                                                                                                    |         |
| -                | With Pending Services           | lome 🖈                                                                                                    |         |
|                  | (95)                            | Sas Star Stella Dr. UU                                                                                                    |         |
| $\odot$          | Agency Contacts (73)            | North with years and the North State (North State State Sta                                                                                                    |         |
| 28               | ^ Directory                     | tead of a 1 Member Household Affiliations EMAIL.OPTIN-Nevsletter Subscriber; VET-Veteran; VIP-Very Important Person                                                                                                    |         |
| $\sim$           | A-D Contacts (16,350)           |                                                                                                    |         |
| Ø                | E-H Contacts (10,602)           |                                                                                                    |         |
| 亖                | I-L Contacts (8,279)            |                                                                                                    |         |
| 盦                | M-P Contacts (12,188)           |                                                                                                    |         |
|                  | Q-T Contacts (12,528)           |                                                                                                    |         |
|                  | U-Z Contacts (5,357)            |                                                                                                    |         |
|                  | All Contacts (65,504)           |                                                                                                    |         |
|                  |                                 |                                                                                                    |         |
|                  |                                 |                                                                                                    |         |
|                  |                                 |                                                                                                    |         |
|                  |                                 |                                                                                                    |         |
|                  |                                 |                                                                                                    |         |
|                  |                                 | Edit Add Message Add Service ***                                                                                                    | 06      |

**3.** Click the **Discuss** tab to open the section.

| General Activity Discuss Logs | Engagement<br>2<br>Low |      |
|-------------------------------|------------------------|------|
| Add Discussion Message        |                        |      |
| Alert these Users or Groups   |                        |      |
|                               |                        | Post |

**4.** In the **Discuss** section, enter the discussion message. Also enter the name of the other user(s) that you want to include in a discussion about the selected contact. Click **Post**.

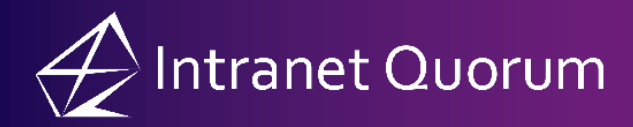

| Captain John Crunch<br>capt.crunch@fakemail.com<br>Newsletter Subscriber; US Vet; Very Important Person<br>General Activity Discuss Logs | Engagement<br>2<br>Low |
|----------------------------------------------------------------------------------------------------|------------------------|
| Add Discussion Message<br>Please follow up in 3 days.                                                                                    |                        |
| Remaining Characters: 3966   Alert these Users or Groups   Bri Quorum X Profile Caseworker X   Alert these Users or Groups               |                        |
|                                                                                                    | Post                   |

- **5.** The user(s) will receive an alert notification on their homepage tile regarding the discussion in IQ and MS Outlook (if this option is configured in their IQ settings). Alerts can also be found in the **My Inbox** application.
  - **a.** Click on the **Discussion** link in the **Alerts** tile. This opens the **My Alerts** view in the **My Inbox** application.

| Alerts     |   |
|------------|---|
| Discussion | 3 |
| Document   | 5 |
| Mail       | 4 |
|            |   |
|            |   |
|            |   |
|            |   |
|            |   |
|            |   |
|            |   |

**b.** Go to **My Inbox** application → **My Alerts** 

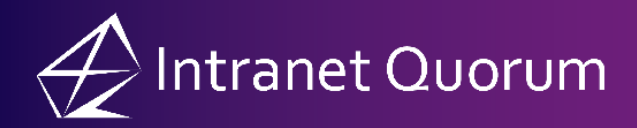

| Ξ         | My Alerts ~                            | Find                                 |                     | Filter Result                               |                                                                 |     |                                                |                                   |                     | () ()       |
|-----------|----------------------------------------|--------------------------------------|---------------------|---------------------------------------------|-----------------------------------------------------------------|-----|------------------------------------------------|-----------------------------------|---------------------|-------------|
| ₽         | My Inbox                               | Change                               | ✓ Report ✓ More ¥   | v                                           |                                                                 |     |                                                |                                   | Row                 | 1 - ID 7953 |
| Η         | Views 🖍                                | ΞM                                   | ly Alerts (Total 23 | () <i>43</i>                                | By Created (Desc)                                               | ) 🗸 | с. н. н. р. <sup>.</sup>                       | · -                               |                     |             |
| Q         | > My Favorite Views                    |                                      | Subject             | Туре                                        | Source                                                          |     | Lontact Dis<br>11/09/2023 01:2                 | 2 PM                              | DIC TOP ID# /18     | 3714        |
| ©<br>+    | My Alerts (23)                         |                                      | Contact Discussion  | <b>1 Topic for</b> Discussion               | Sent: 11/9/2023<br>From: Joy Betaharon<br>Read: No              | I   | Type<br>From                                   | Discussion                        |                     |             |
| Ø,        | Ny Spec Mercager.                      | 0                                    |                     |                                             |                                                                 |     | Read                                           | No                                |                     |             |
|           | No. Name of particular                 |                                      | Hooge Boolige       | mark Mark The                               | Net: 11/1/2023<br>Ram: "Office of Congression<br>Inter Specula" |     | Message<br>please help                         | me with xyz                       |                     |             |
| 29<br>292 | No. Andrea Tarre Lattice  <br>(2011)   | 0                                    | Houge Bearings      | and Mart Vol.                               | Name of Columns                                                 |     | Alert(s) Sent to:                              |                                   |                     |             |
|           | Mg Pare Letters Southof                |                                      |                     |                                             | Real To                                                         |     | click here.                                    | o this discussion,                |                     |             |
|           | Mg Fare Letter Strend<br>Approval      |                                      | Mooge Ressign       | and Mart 197                                | Net 11/1/2011<br>Rate in Brahami<br>Rati In                     | ľ   | IQ4:<br>https://training.l<br>sionItem.aspx?io | mhostediq.com/1<br>=347&from=iq58 | training2/UX/discus |             |
|           | Special Statistics in the second state | Later Analysis Control Report Page 1 | National Sector     | Real Includes:<br>Real Includes:<br>Real To |                                                                 |     |                                                |                                   |                     |             |
|           |                                        |                                      | -                   | and the local                               | The second second                                               |     | Forward Del                                    | ete                               |                     |             |